附件1

## 教学质量管理平台学生评教基本操作指南

(一) 网页版操作指南

 1. 登陆"平台"网址 http://eval.sustc.edu.cn/,学 生凭账号(学生学号,例11210001)、初始密码(111111, 可修改)登陆"平台";

|             | 用户登录<br><sup>用户名</sup>  |
|-------------|-------------------------|
| 🛄 iPhonetia | Android版 <b>题</b> 上编码下载 |

2. 登录后,在"我的任务"下即可看到"未完成"的评价任务,点击任务,即可进入评价界面。

|                                                     |             |       |     |                        |                        |          | - 0     |
|-----------------------------------------------------|-------------|-------|-----|------------------------|------------------------|----------|---------|
| ← → C C ce.mycos.com/Students/Home.aspx?r=223584246 |             |       |     |                        |                        |          | ¶☆      |
| MyCOS   教学质量管理平台                                    |             |       |     | 欢迎您,                   | 王全勇 [修改密               | 码] [咨询反t | 唐] [退出] |
| 我的任务                                                |             |       |     |                        |                        |          |         |
| 全部意见反馈                                              |             |       |     |                        |                        |          |         |
| 未完成                                                 |             |       |     |                        | 请输入任务名                 | 称        |         |
| 任务名称                                                | 学朝          | 评价类型  | 创建者 | 开始时间;                  | 结束时间;                  | 操作       |         |
|                                                     | 2015-2016-1 | 结果性评价 | 李伟娟 | 2016-03-22<br>11:04:00 | 2016-03-23<br>11:04:00 | ····     |         |
| 2016春季学期数评-财经法规与职业道德                                |             |       |     |                        |                        |          |         |
| 2016看季学期数评-财经法规与职业道德<br>2016看季学期数评-会计基础             | 2015-2016-1 | 结果性评价 | 李伟娟 | 2016-03-22<br>11:04:00 | 2016-03-23<br>11:04:00 | $\odot$  |         |

3. 进入评价界面后,客观评价题直接点击选项作答,主观 评价题在答题框中输入文字即可。

| A C C C C C C C C C C C C C C C C C C C | gid=7e8e93d05ff7405ba23 | c3d8b76928b7e& | type=5&stepseq=2 | d75fb0108dd436a | aa2710459f7ab37b68 | targettype = 38 \$2 |
|-----------------------------------------|-------------------------|----------------|------------------|-----------------|--------------------|---------------------|
|                                         |                         |                |                  |                 |                    |                     |
|                                         | 2016春季学期教               | 效评-成本会计实务      | -董淑芳             |                 |                    |                     |
| 欢迎参加丰次管题                                |                         |                |                  |                 |                    |                     |
| 1、 您对课程的包体评价是                           |                         |                |                  |                 |                    |                     |
| <ul> <li>基本満足</li> <li>需要改进</li> </ul>  |                         |                |                  |                 |                    |                     |
| ○ #                                     |                         |                |                  |                 |                    |                     |
| 2、您对课程材料以下各方面的评价是                       |                         |                |                  |                 |                    |                     |
|                                         | 优秀                      | 较好满足           | 基本满足             | 需要改进            | 不合格                |                     |
| 课程内容体现学科自前发展水平                          |                         |                |                  |                 |                    |                     |
| 数学大规/漂件内容信息                             |                         |                |                  |                 |                    |                     |
| 课程学习目标清晰给当                              |                         |                |                  |                 |                    |                     |
| 课程作业与课程目标一致                             |                         |                |                  |                 |                    |                     |
| 19920 / m. 10, 199 (20, A 199           |                         |                |                  |                 |                    |                     |

4. 评价结束后,点击提交,完成对该教师和课程的评价。

| 和平然皇短期干异   | x M 2016卷字字稿的注 x                                                                                          | E - 0                   |
|------------|----------------------------------------------------------------------------------------------------|-------------------------|
| -> C D ce. | mycos.com/q.aspx?id=5571209&sqid=7e8e93d05ff7405ba23c3d8b76928b7e&type=5&stepseq=2d75fb0108dd436aa2710459 | 17ab37b68dargettype=381 |
|            | 8、您认为被课款诉在引导学生积极参与方面做得如何                                                                                  |                         |
|            | () 非限好                                                                                                    |                         |
|            | 0 19                                                                                                    |                         |
|            | O −€.                                                                                                    |                         |
|            | 0.8                                                                                                    |                         |
|            | () 非常被                                                                                                    |                         |
|            |                                                                                                    |                         |
|            | 9、200.70世纪第二世演派的9日第4日中的1120年1589年129                                                                      |                         |
|            | () 在地行                                                                                                    |                         |
|            | ○ 好                                                                                                    |                         |
|            | ○ -m                                                                                                    |                         |
|            | 0 #                                                                                                    |                         |
|            | 0 386                                                                                                    |                         |
|            | 10、你对本课程及接课数记录他力面的意见及建议?                                                                                  |                         |
|            |                                                                                                    |                         |
|            |                                                                                                    |                         |
|            |                                                                                                    |                         |
|            |                                                                                                    |                         |
|            |                                                                                                    | 是交                      |
|            |                                                                                                    |                         |

## (二) 微信版操作指南

 扫描下图二维码,或搜索公众号"教学质量管理平台", 关注即可参与评教。

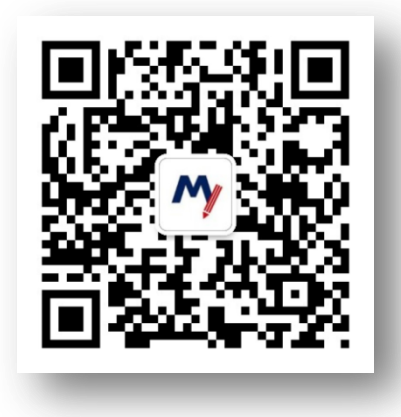

2. 绑定账户,账号为学号,初始密码为111111,学校为

南方科技大学。

| ••••••中国联通                                  | - ML 中国唐动 零       16:37       ✓ ♥ 62%. ■)         く返回       教学质量管理平台       ・・・ |
|---------------------------------------------|--------------------------------------------------------------------------------|
| 学质量管理平台带来的便捷<br>与高品质体验。如需帮助,<br>可回复"帮助"进行查看 | 名 请输入账号       へ 请输入密码       ▲ 南方科技大学                                           |
|                                             | 登录                                                                             |
|                                             | 忘记服码?                                                                          |
| 道 首页 评价 三更多                                 | ○東可馬数据股份有限公司                                                                   |
|                                             |                                                                                |

3. 点击【未评任务】,即可参与评价。

| く返回 教学质量管理平台 •••                         | く返回关闭 教学质量管理平台 ・・・                  |
|------------------------------------------|-------------------------------------|
|                                          | < 返回 评价详情                           |
| 17 o 🗃                                   | 2018年春季学期同行评教-理论课-先进材料表征技<br>术-任富增  |
|                                          | 效迎參加本次问卷调查, 请根据实际情况填写以下问卷, 您的信息有助 🌀 |
|                                          | 1. 你对这门课程教学的总体感受是 [单选]              |
|                                          | 1 非常满意                              |
| 量新 教学质量管理平台微信公众号上线啦                      |                                     |
|                                          | 2 满意                                |
| 我的评价任务                                   | 3 一般                                |
| 日本 日本 日本 日本 日本 日本 日本 日本 日本 日本 日本 日本 日本 日 | 4 不满意                               |
|                                          | 5 非常不满意                             |
| 未评39份<br>对其他老师进行评价 已过期100份<br>章看已过期任务    | 2. 备课认真充分,熟悉授课内容 [单选]               |
| 會用后機》                                    | 1 非常同意                              |
| 暂无意见反馈                                   |                                     |
|                                          | 2 同意                                |
| <b>6</b> 8                               | 3 一般                                |

4. 如有疑问,可查询"帮助中心",或在公众号首页回复"帮助"查看使用指南。

| 💬 咨询反馈   |      | >             |
|----------|------|---------------|
| 💡 修改密码   |      | >             |
| 🖂 邮箱绑定   |      | >             |
| ⑦ 帮助中心   |      |               |
| () 当前版本  |      | v1.6.6        |
|          |      |               |
|          | 退出登录 |               |
|          |      |               |
| ()<br>消息 | 评价   | <b>久</b><br>我 |

| <b>く</b> 返回 关闭                            | 帮助中心  | ••• |
|-------------------------------------------|-------|-----|
| le la la la la la la la la la la la la la |       |     |
| in the second                             | 帮助中心。 |     |
|                                           |       |     |
| 教字质童管埋半                                   | 台常见问题 |     |

| ß | 如何绑定账户      |
|---|-------------|
|   | 教师如何参与评价    |
|   | 学生如何参与评价    |
|   | 教师如何发起评价    |
| P | 忘记密码如何操作    |
|   | 校级管理员如何发起公告 |
|   | 如何查看已评价任务   |
| P | 如何查看已过期任务   |

|      |       | encarity eas |
|------|-------|--------------|
| 可拨   | 打服务电话 | 400-800-3210 |
| 1000 |       |              |

Copyright © 2017 麦可思,版权所有 京ICP备11047450号